## How to crop and reshape an artwork in CorelDraw.

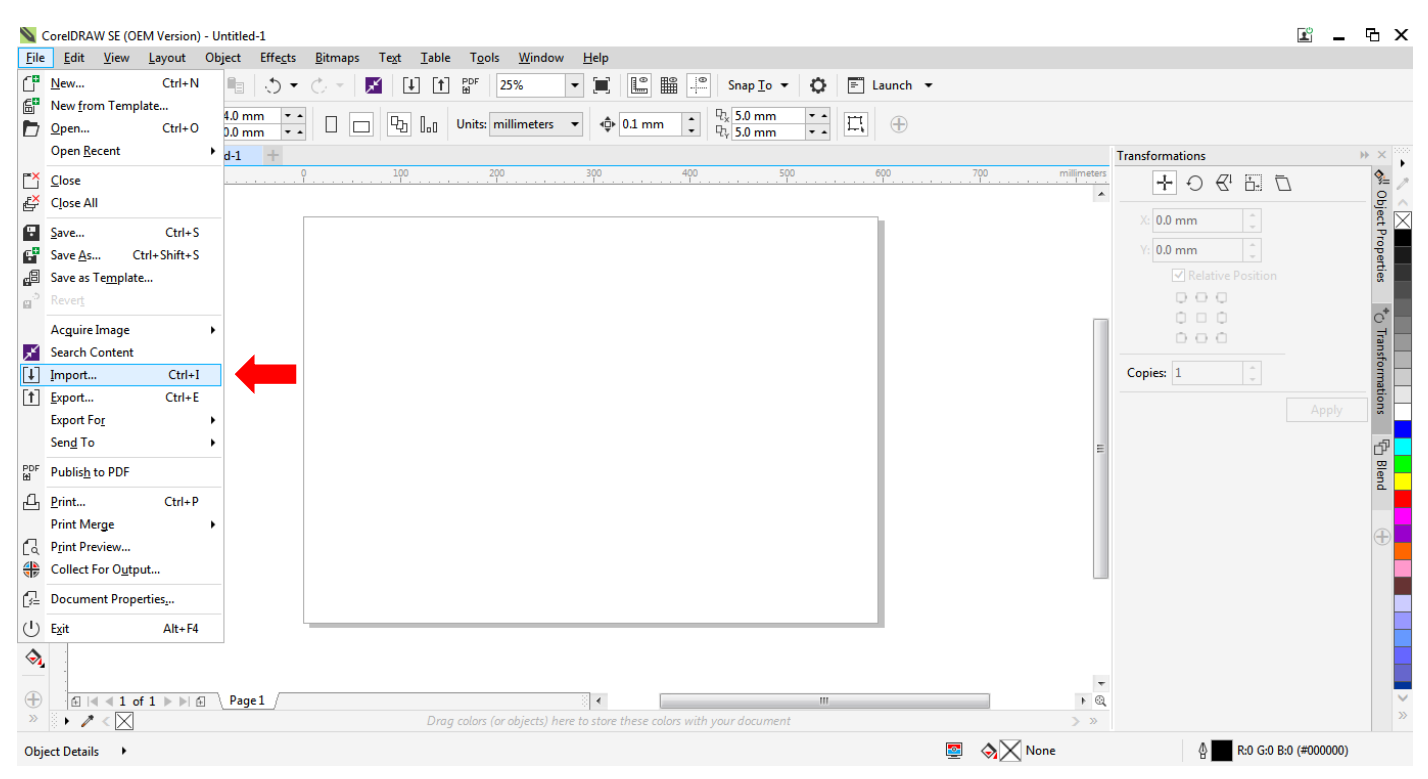

Select File and click on Import.

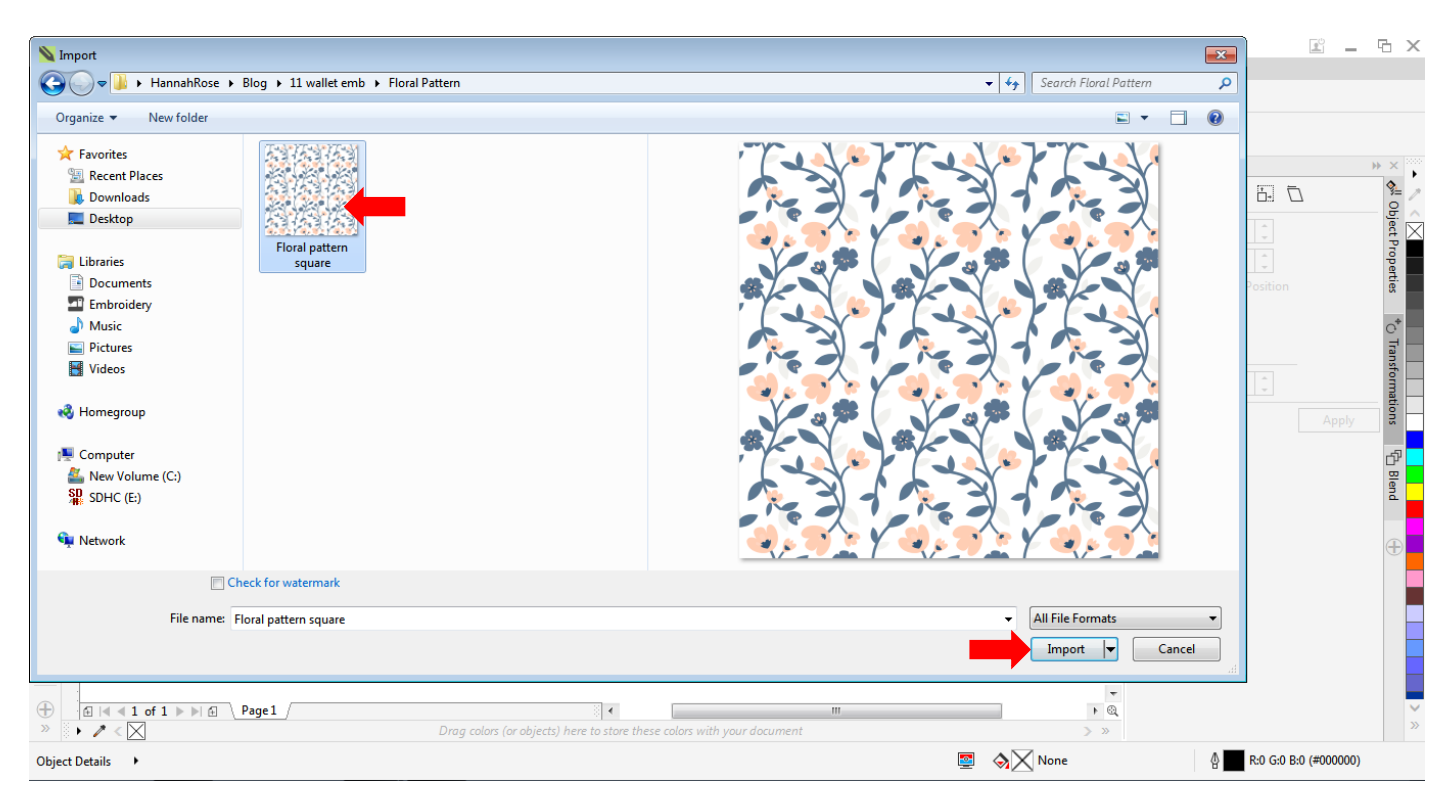

Go to the destination where your artwork is, select it and click Import.

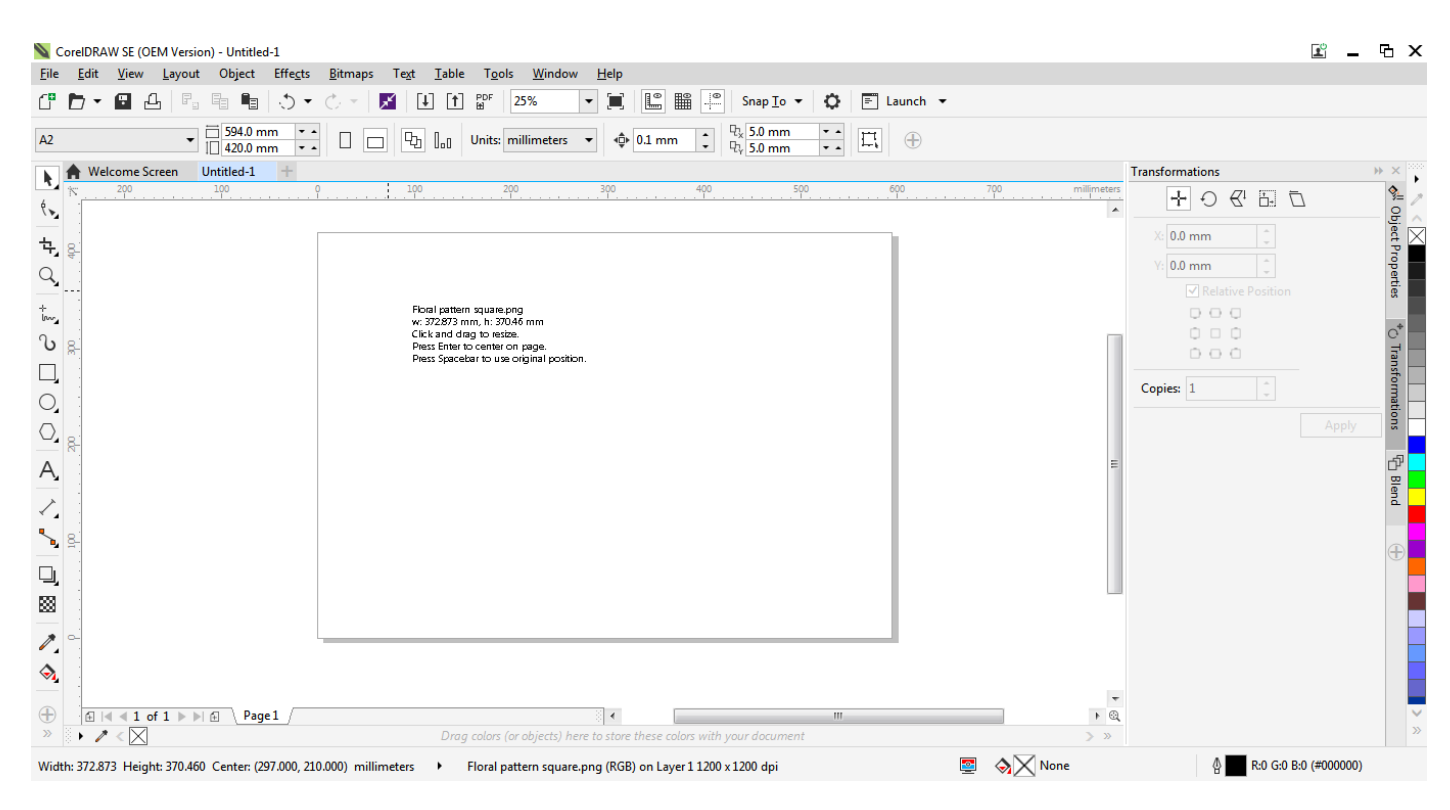

## Hover the mouse over the page and press Enter on your keyboard.

| CorelDRAW SE (OEM Version) - Untitled-1     |                                                                                        | <u> </u>        | Ξ×             |
|---------------------------------------------|----------------------------------------------------------------------------------------|-----------------|----------------|
| <u>File Edit View Layout Object Effects</u> | <u>B</u> itmaps Te <u>x</u> t <u>T</u> able T <u>o</u> ols <u>W</u> indow <u>H</u> elp |                 |                |
|                                             | C ▼ M L 1 P <sup>pF</sup> 25% ▼ A Launch ▼                                             | -               |                |
| A2                                          | □ □ ₽ ] <sub>a0</sub> Units: millimeters ▼ ∲ 0.1 mm ; ₽ 5.0 mm ·                       |                 |                |
| Welcome Screen Untitled-1 +                 |                                                                                        | Transformations | → × →          |
| ¢                                           | 100 200 300 400 500 600                                                                |                 | °<br>₽         |
| <b>+</b>                                    |                                                                                        | X: 0.0 mm 🗘     | oject 🖂        |
|                                             |                                                                                        | V: 0.0 mm       | Prop           |
|                                             |                                                                                        |                 | arties         |
| t                                           | Import PDF X                                                                           | 000             |                |
| ზ -≊-                                       | Import text as                                                                         |                 | ° <sup>*</sup> |
|                                             | O <u>I</u> ext                                                                         |                 | ansfe          |
|                                             |                                                                                        | Copies: 1       | ormat          |
| 0                                           |                                                                                        | Apply           | lions          |
|                                             | Import comments and place on a separate layer                                          |                 | -5             |
| A,                                          | Convert reusable objects into symbols                                                  | =               | 다<br>면         |
|                                             | OK Cancel                                                                              |                 | end            |
|                                             |                                                                                        |                 |                |
|                                             |                                                                                        |                 | Ð              |
|                                             |                                                                                        |                 |                |
|                                             | あためずん かためずん かためする                                                                      |                 |                |
|                                             |                                                                                        |                 |                |
|                                             |                                                                                        |                 |                |
|                                             |                                                                                        | *               |                |
| ⊕ ⊡ ≤ 1 of 1 >> E Page1                     |                                                                                        | , 20 4          | ~              |
|                                             | Urag colors (or objects) here to store these colors with your document                 | > »             |                |
| Object Details •                            |                                                                                        |                 | )              |

Repeat the above steps to import your pdf pattern piece. When this prompt appears, select Curves and OK.

| 📡 CoreIDRAW SE (OEM Version) - Untitled-1                                                                                                    | 🗈 _ G 🗙                                                                                                    |
|----------------------------------------------------------------------------------------------------|----------------------------------------------------------------------------------------------------|
| <u>F</u> ile <u>E</u> dit <u>V</u> iew <u>L</u> ayout Object Effe <u>c</u> ts <u>B</u> itmaps Te <u>x</u> t <u>T</u> able T <u>o</u> ols <u>W</u> indow <u>H</u> elp |                                                                                                    |
| - 『 ┣ マ 🖬 凸 『□ № № № ○ マ 🖉 🕕 ff 🕼 30% 🛛 マ 📜 🖺 🕮 뿌 Snap Io マ 🗘 🕞 Launch マ                                                                                             |                                                                                                    |
| 888 X: 305.842 mm H 372.873 mm 100.0 % L ↔ 0.0                                                                                                    | i 🖓 🖓 🕀                                                                                                    |
| ▶ A Welcome Screen Untitled-1 +                                                                                                    | Transformations >> ×                                                                                                    |
| κ     100     50     0     100     150     200     250     300     350     400     450     500     550     60       ψ                                                | ) 650 700 millimeters +                                                                                                    |
|                                                                                                    | X: 0.0 mm                                                                                                    |
|                                                                                                    | Y: 0.0 mm                                                                                                    |
|                                                                                                    | ✓ Relative Position                                                                                                    |
|                                                                                                    |                                                                                                    |
|                                                                                                    |                                                                                                    |
|                                                                                                    |                                                                                                    |
|                                                                                                    | Copies: 1                                                                                                    |
|                                                                                                    | Apply                                                                                                    |
|                                                                                                    | =                                                                                                    |
|                                                                                                    |                                                                                                    |
| Vente Vente Vente                                                                                                    |                                                                                                    |
|                                                                                                    |                                                                                                    |
|                                                                                                    |                                                                                                    |
|                                                                                                    |                                                                                                    |
|                                                                                                    |                                                                                                    |
|                                                                                                    |                                                                                                    |
|                                                                                                    |                                                                                                    |
| ⊕                                                                                                    | ► @.                                                                                                    |
| » 🕅 🖌 🖉 < 🔀                                                                                                    | > >> >> >> >> >>>>>>>>>>>>>>>>>>>>>>>>                                                                                                    |
| Width: 372.873 Height: 370.460 Center: (305.842, 212.058) millimeters 🔸 Floral pattern square.png (RGB) on Layer 1 1200 x 1200 dpi                                   | Solution And Anter Solution Solution So |

Place the pattern piece over the artwork, resize the artwork (not the pattern piece) as necessary. The idea is the area within the inner shape (excluding the seam allowance) that is shown in red, will be the embroidered area. So we need to focus on that area and place the artwork in such a way that you are pleased with the design.

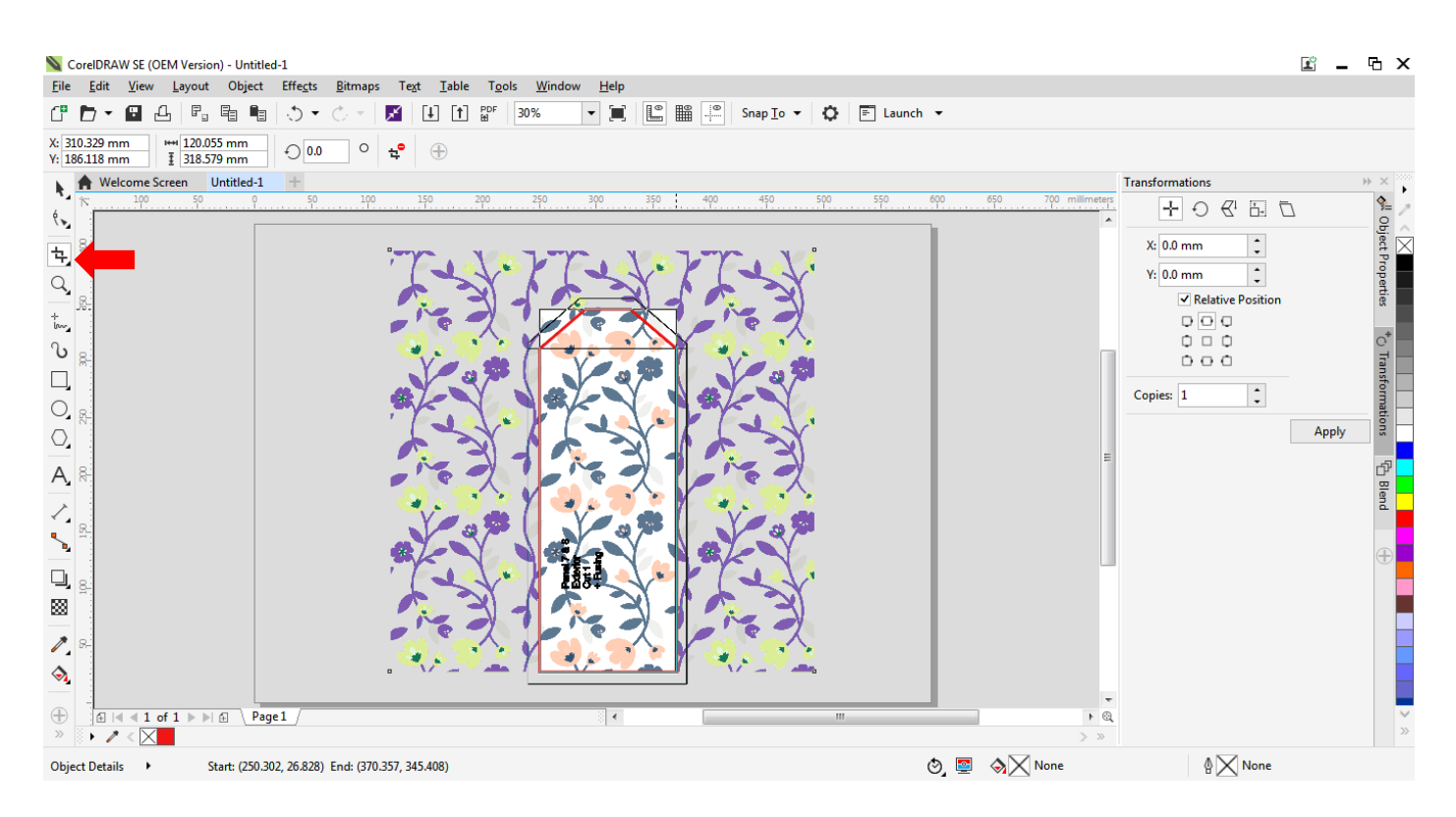

Select the artwork and click on the Crop Tool.

Click and drag a rectangle over the inner shape. Release the mouse and you can edit the size and placement of the rectangle.

Click Enter to crop.

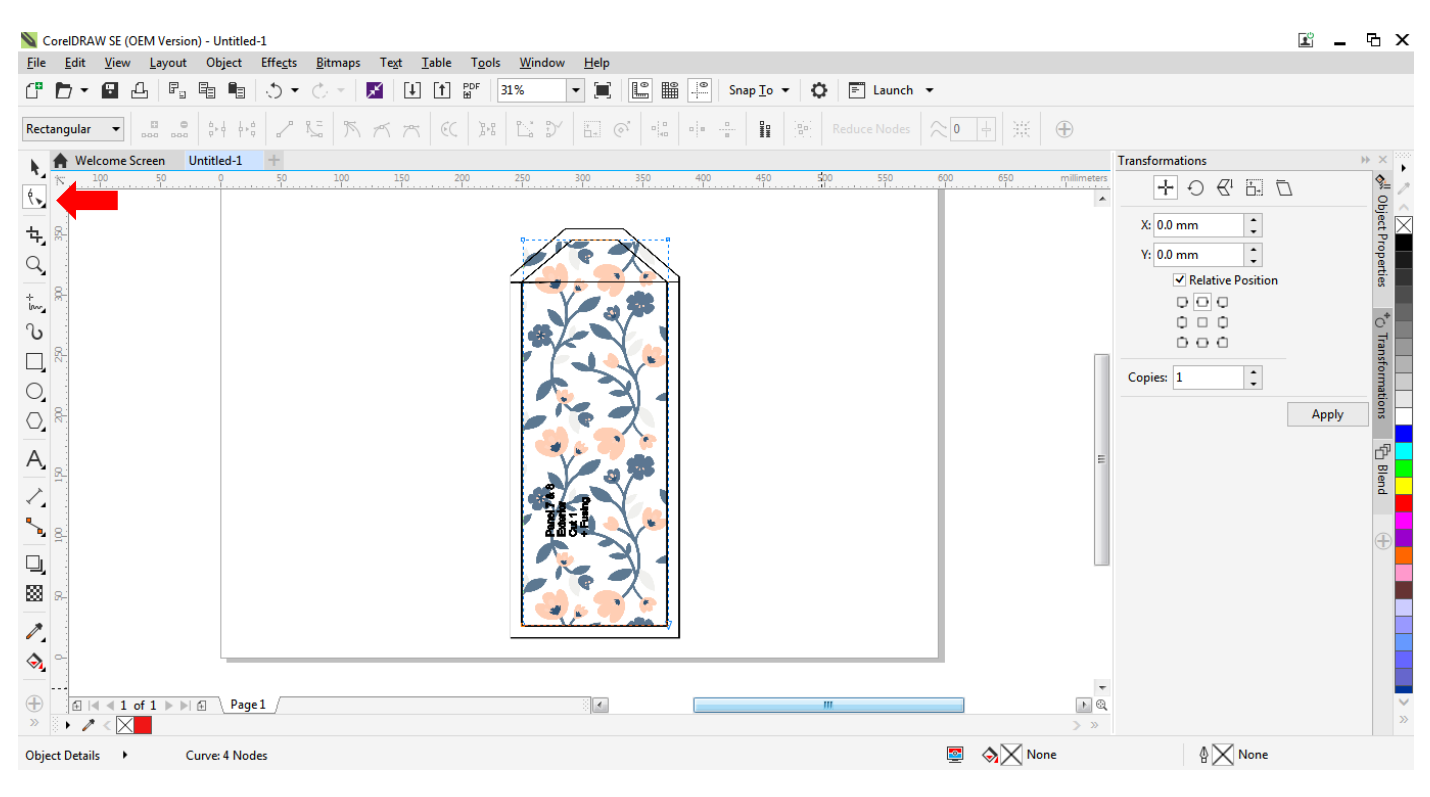

Select the artwork and click on the Reshape Tool.

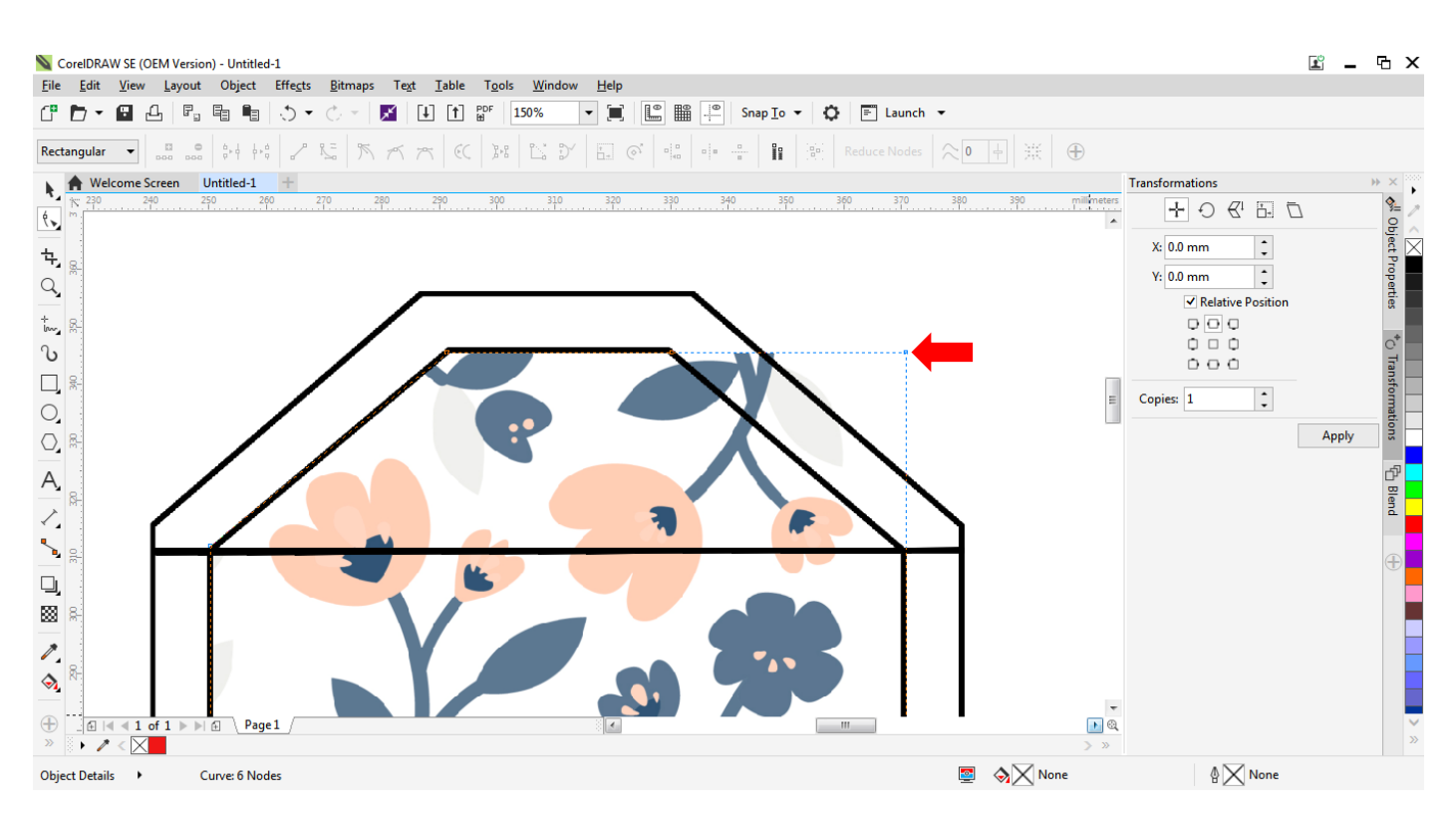

Double click on the blue dotted line to create nodes. Click on unessary nodes and press Delete.

| CorelDRAW SE (OEM Version) - Untitled-1                                                                                                    |         |          |  |  |  |
|----------------------------------------------------------------------------------------------------|---------|----------|--|--|--|
| The Bar Texa falson collect cuerts falsulate to the bar to the falson falson falson to the start of the start of the start |         |          |  |  |  |
|                                                                                                    |         |          |  |  |  |
| 888 Y: 186.012 mm I I 41.034 mm 39.975.1% I O 0.0 O 14 E I' Edit Bitmap I' Irace Bitmap ▼ I I I I I I I I I I I I I I I I I I                                                                                                    |         |          |  |  |  |
| Welcome Screen Untitled-1 + Transformations                                                                                                    |         | → × *    |  |  |  |
|                                                                                                    |         | م الأ    |  |  |  |
|                                                                                                    |         | )bjec    |  |  |  |
|                                                                                                    |         | t Pro    |  |  |  |
|                                                                                                    |         | pertie   |  |  |  |
|                                                                                                    |         | 8        |  |  |  |
|                                                                                                    |         | °*       |  |  |  |
|                                                                                                    |         | Trans    |  |  |  |
|                                                                                                    |         | form     |  |  |  |
|                                                                                                    | Apply   | ation 🗌  |  |  |  |
|                                                                                                    | - tiddy | ^ _      |  |  |  |
|                                                                                                    |         | ď 🔤      |  |  |  |
|                                                                                                    |         | llend    |  |  |  |
|                                                                                                    |         |          |  |  |  |
|                                                                                                    |         | $\oplus$ |  |  |  |
|                                                                                                    |         |          |  |  |  |
|                                                                                                    |         |          |  |  |  |
|                                                                                                    |         |          |  |  |  |
|                                                                                                    |         |          |  |  |  |
|                                                                                                    |         |          |  |  |  |
| ⊕                                                                                                    |         | ~        |  |  |  |
| » () / < 🔀                                                                                                    |         | >>       |  |  |  |
| Width: 141.034 Height: 340.530 Center: (310.451, 186.012) millimeters 🔸 Bitmap (Paletted) on Layer 1 200 x 200 dpi                                                                                                    |         |          |  |  |  |

Select the pattern piece and delete it.

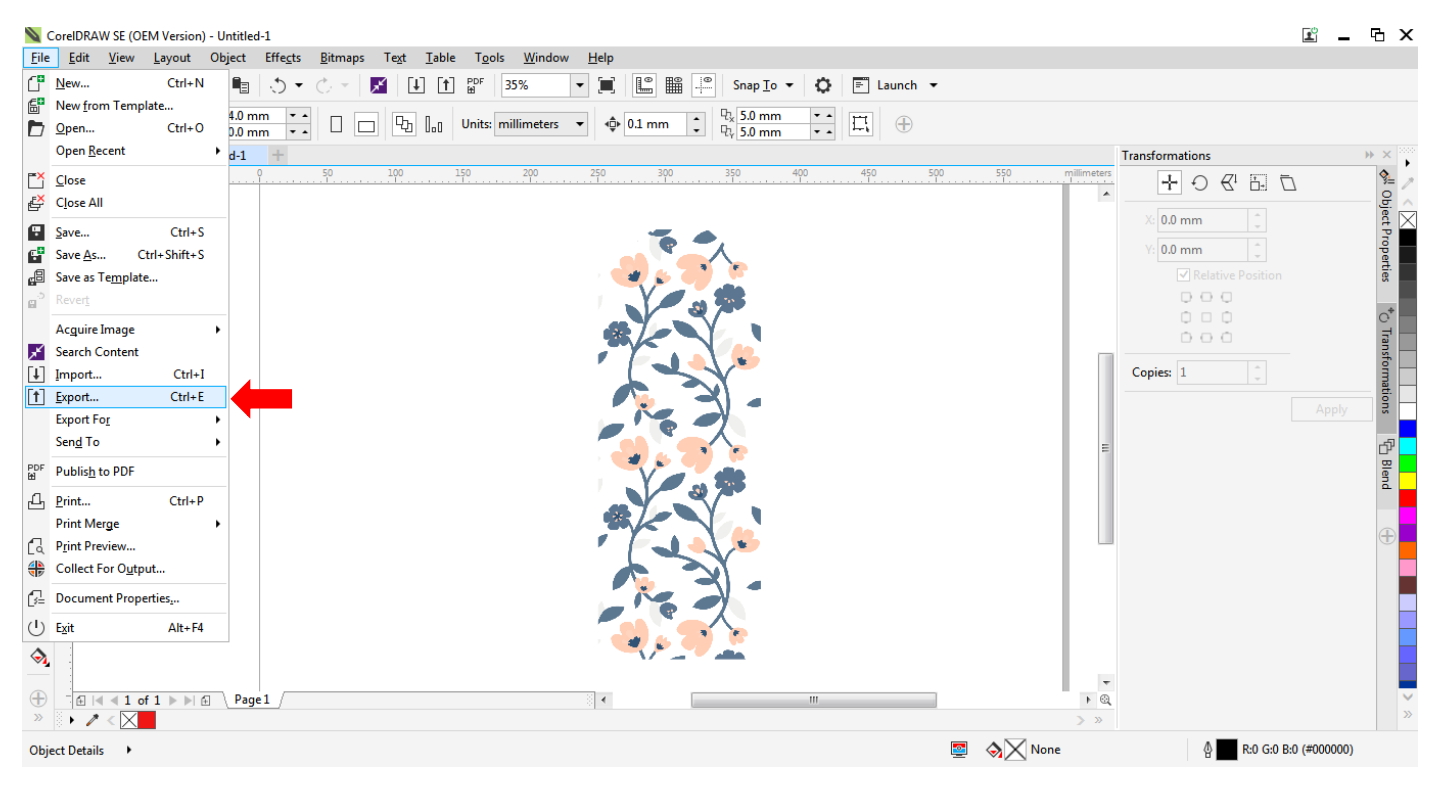

Click File and Export.

| Kport                                                                                                    |         | E _ 6 ×               |
|----------------------------------------------------------------------------------------------------|---------|-----------------------|
| Coo V AnnahRose > Blog > 11 wallet emb > Floral Pattern v 4                                                                                                    | ttern 🔎 |                       |
| Organize 🔻 New folder                                                                                                    | E - 🔞   |                       |
| Image: Second second second |         | * ×                   |
| File name: Floral pattern                                                                                                    | •       | nd 📕                  |
| Save as type: PNG - Portable Network Graphics                                                                                                    |         |                       |
| Date taken: Specify date taken                                                                                                    |         |                       |
| Do not show filter dialog Notes:                                                                                                    |         |                       |
| Hide Folders Export                                                                                                    | Cancel  |                       |
| ⊕ d   ≤ < 1 of 1 ▷ ▷ ∅ Page1 / ▷  III ▷    >> > > > >                                                                                                    |         | ×<br>»                |
| Object Details 🔸 🖉 📎 None                                                                                                    | \$      | R:0 G:0 B:0 (#000000) |

Choose a place to export the artwork.

Save the artwork as a png (choose from the drop down menu).

Click Export.

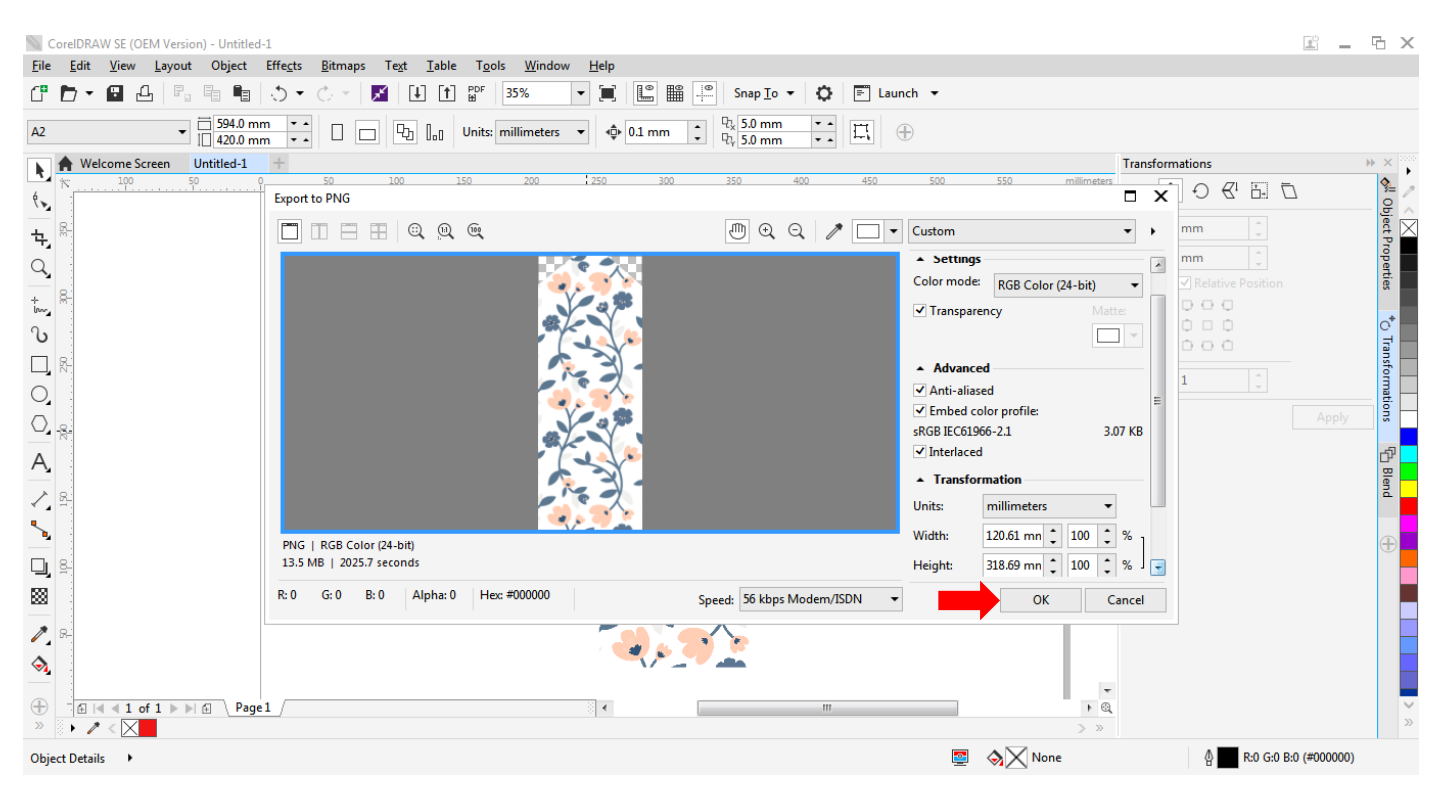

Don't change the size settings, just click OK.